Zoom アカウント登録について(横浜市立大学)

横浜市立大学では、令和2年度後期科目のオンライン授業実施に向け、個人の横浜市立大学メールアドレス (xxxxxx@yokohama-cu.ac.jp)(以下、本学アドレス)にアカウントを付与させていただきます。 アカウント登録にあたり、下記手順を参考にしていただき、登録をお願いいたします。

【Zoom アカウント登録について】

1. 本学アドレスで Zoom のアカウント登録をしていない場合

2. 本学アドレスで Zoom のアカウント登録をしている場合 (無料アカウント)

3. 本学アドレスで Zoom のアカウント登録をしている場合(有料アカウント)

※各状況によって登録方法が異なります。ご自身の登録状況を確認してください。

※アカウント登録は Web ブラウザを使用して行ってください。

※前期にアカウント登録をし、オンライン授業を実施されている先生方におかれましては、再度登録の必要はございません。 アカウント登録をされていない先生のみに、下記 Zoom への招待メールをお送りしております。

※アカウント登録済か確認するには、一度本学のメールアドレスにて Zoom にログインを試みてください。

(パスワードについてはご自身で設定していただいているものになります)

パスワードがわからない場合は、「Forgot?」のボタンを押すと、本学メールアドレス宛に再設定の通知がきます。

|                        | サイ                       | ンイン                    |           |
|------------------------|--------------------------|------------------------|-----------|
| メールアドレ                 | /ス                       |                        |           |
| xxxxxx@y               | yokohama-cu.ac.jp        |                        |           |
| パスワード                  |                          |                        |           |
| •••••                  | ••••                     |                        | Forgot?   |
| ZoomはreCAP1<br>ビス利用規約カ | TCHAで保護されていま<br>が適用されます。 | す。また、 <mark>プライ</mark> | バシーポリシーとサ |
|                        | サイ                       | ンイン                    |           |

## 1. 本学アドレスで Zoom のアカウント登録をしていない場合

①ご自身のアドレス宛に Zoom の招待アカウントが届きます。「リクエストの承認」又は リンクをクリックしてください。

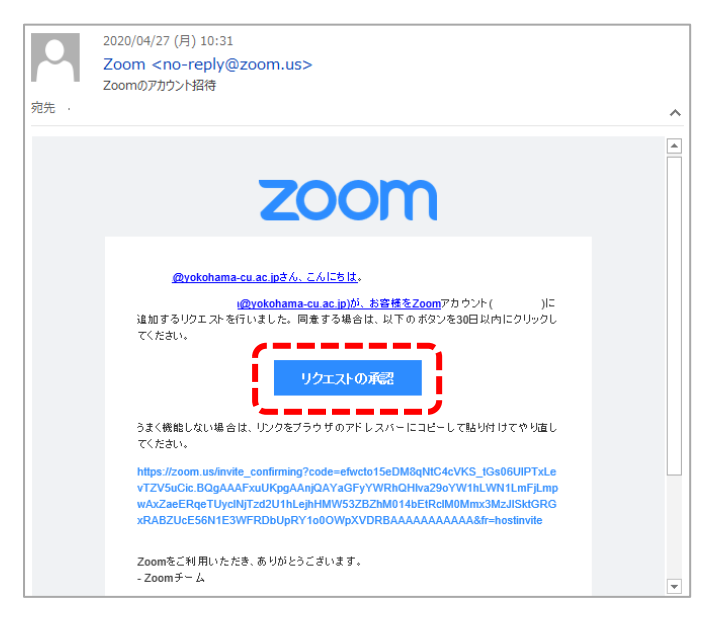

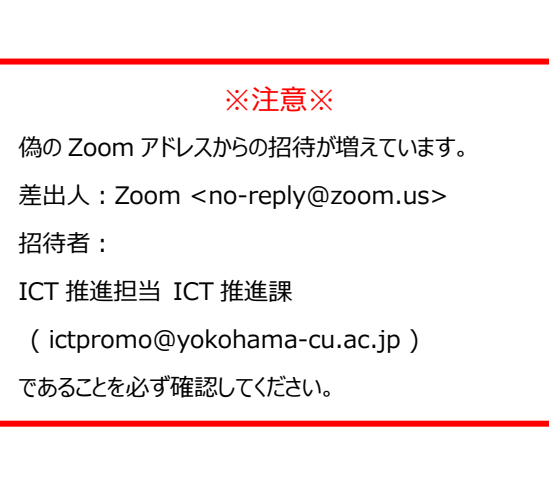

## パスワードでサインアップ」をクリックします。

| Zoom/7702H07974%-h - Zoom - Google Chrome Zoom.us/activate_help?code=abR_r1h5ZRVfox-EXAZKrgF3 | _eWbUY/AC7UNd55ZMcBQYAAAFsx3YCzgAnyQAedQVzdF95YXN1bm9AYWMuY3BZX1ob211Lm5LmpwAvZpWVpHNi1jc1 | RjeWc4V/ | D<br>USeDhR | ×<br>W. |
|-----------------------------------------------------------------------------------------------|--------------------------------------------------------------------------------------------|----------|-------------|---------|
| zoom                                                                                          | ±#−⊦                                                                                       | 日本語・     |             |         |
|                                                                                               | Zoomアカウントのアクティベート<br>第00サインイン方法を選択し、メールアドレス<br>。注意併して、統行します<br>Coogleでサインイン                |          |             |         |
|                                                                                               | Faceboalでサインイン<br>または<br>パスワートでサインアップ                                                      |          |             |         |
|                                                                                               | Copyright C2019 Zoom Views Communications. In: All rights transmit.                        | 0,       | ルブ          |         |

#### ③姓名およびパスワードを入力して『続ける』をクリックします。

| アカウントを有効にする - Zoom - Google Chrome<br>ZOOM.us/activate?code=abR_r1h5ZRVEses_EXAZKrgF3_eWbUVIAt7UNd55ZMc BQYAAAFsc1Y | – 🗗 🗙                                             |
|----------------------------------------------------------------------------------------------------|---------------------------------------------------|
|                                                                                                    | デモ水リウエスト 1388.791.9666 リソース・ サポート                 |
| 2000 ソジューション デジンと最終 数素目の406目の400日                                                                                   | 2-912年に登録する 2-912月9日間ます。 サインイン <b>サインアラブは部門です</b> |
|                                                                                                    | Zoomへようこそ                                         |
|                                                                                                    | こんにちは、 アガワントが作成されました。通                            |
|                                                                                                    | S.                                                |
|                                                                                                    |                                                   |
|                                                                                                    |                                                   |
| ION P LA                                                                                                    | ノルフードを確認する                                        |
|                                                                                                    | ひちょうないます。<br>たころになります。                            |
|                                                                                                    | at the state                                      |
|                                                                                                    |                                                   |

④これで登録は完了となります。

## 2. 本学アドレスで Zoom のアカウント登録をしている場合(無料アカウント)

①は、1.と同様に進めてください。

②招待の URL に進み、ログインをするとこのようなページが出てきますが、「確認して切り替える」を押してください。※ 横浜市立大学テナントの管理下になり、無料のアカウントは有料のアカウントへアップグレードされます。

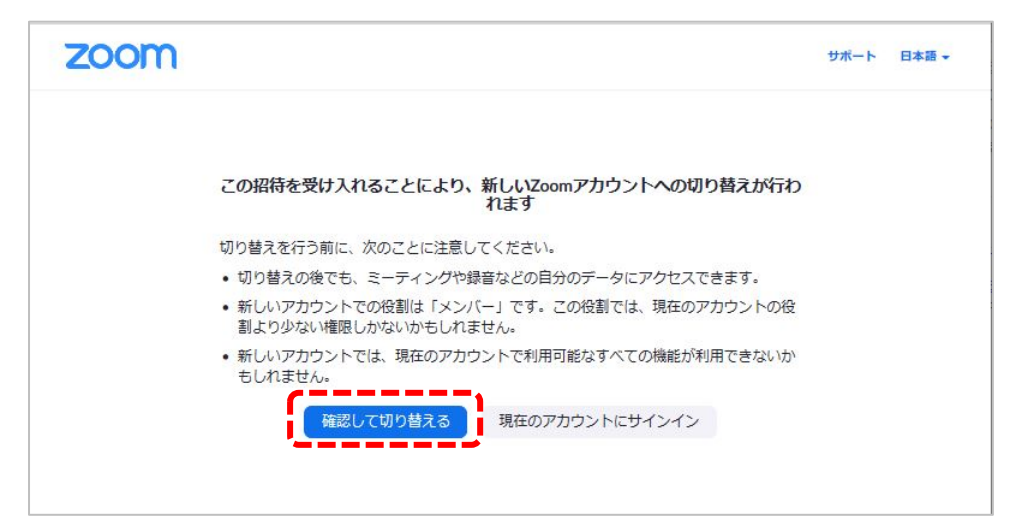

③管理画面内でユーザータイプが「Licensed」又は「ライセンス済み」になれば登録完了となります。

|                                       | デモをリクエスト 1.888.799.0125 リソース 🗸 サポート 🔷                                |    |
|---------------------------------------|----------------------------------------------------------------------|----|
| עפע-בעע <b>200M</b> - גאיי            | ミーティングをスケジュールする ミーティングに参加する ミーティングを開催する -                            |    |
| プロフィール<br>ミーティング<br>ウェビナー<br>記録       | 横市太郎 編集   部署 ジョブダイトル   空東する アカウント番号                                  |    |
| 設定<br>アカウントプロフィール                     | パーソナルミーティ ***-******191 表示 編集<br>ングID                                |    |
| レポート                                  | https://zoom.us/j/******191?pwd=************************************ |    |
|                                       | パーソナルリンク 未設定 「Licensed」又は「ライセンス済み                                    | ٤٢ |
| ライブトレーニングに出席<br>ビデオチュートリアル<br>ナレッジペース | サインイン用メール ***@yokohama-cu.ac.jp 表示<br>アドレス リンクされたアカウント: コ            |    |
|                                       |                                                                      |    |

# 3. 本学アドレスで Zoom のアカウント登録をしている場合(有料アカウント)

①②までの手順は、2.と同様になります。

有料アカウントの場合、大学としての支払いに変更になるため、払い戻しの手続きの画面が出てきます。 ページに従って、登録をお願い致します。

2. ③と同じ状態になっていれば完了です。

※画面は 2020 年 8 月 25 日時点のものとなっております。Zoom のバージョンアップ等により画面の仕様が変更になる場合があります※